# **MFP Quick Reference**

### Make a simple copy

- 1 Make sure the MFP control panel is in copy mode and the Ready status message is displayed. (If necessary, press **Stop/Clear** to enter copy mode.)
- 2 Use the drawing on the scanner as a guide to feeding the paper and make sure the top of each page feeds in first.
- 3 Use the numeric keypad to enter the number of copies you want to make.
- 4 Press Go/Send.

#### Tips

- If you are using the flatbed of the scan unit, watch the control panel for messages. If prompted to Place Next Or Stop, place the next page and then press **Go/Send** to continue scanning. Press **Stop/Clear** when all the pages have been scanned.
- Press Collation/Finishing to collate your copies, or add finishing such as staple or punch if available.
- Make sure the light is on next to the **Duplex** setting you want to use. (If duplexing is available)
- Press Reduce or Enlarge to scale the original document.
- Select a Paper Saver setting to copy two pages (or four pages) of your original document onto one sheet of paper.

### Send a fax

- 1 Place your originals in the automatic feeder or on the flatbed.
- 2 Use one of the following methods to fax:
  - a Press Fax/Scan Mode repeatedly until you see Enter Phone # in the display. Use the numeric keypad to enter the fax number of the person receiving the fax.
  - b Press Fax/Scan Mode repeatedly until you see SCAN → FAX in the control panel display. Press Menu> until you see your fax destination.
  - c Press # and then enter the shortcut number assigned to the fax number
- 3 Press Go/Send.

#### Cancel a fax

Press **Stop/Clear** to cancel sending a fax. When you cancel a fax, the control panel resets to copy mode. You must restart the fax sending process.

If your documents have already scanned into memory, press **Menu** > until you see Cancel fax, then press **Select**. Press **Menu** > again until you see the fax you want to cancel, then press **Select**.

#### Scan a document

- 1 At your PC, type the IP address of the MFP in the URL field of your browser or use the ScanBack Utility to define your scan profile.
- 2 Locate the network-attached MFP you want to use.
- 3 Place your originals in the automatic feeder or on the flatbed.
- 4 Use one of the following methods to scan:
  - a Press Fax/Scan Mode repeatedly until you see SCAN → PROFILE. Press Menu > repeatedly until you see your job name.
  - b Press Fax/Scan Mode repeatedly until you see SCAN → EMAIL or SCAN → FTP. Press Menu > repeatedly until you see your e-mail or FTP destination.
  - c Press # and then enter the shortcut number assigned to the scan destination.
- 5 Press Go/Send.

# **MFP Quick Reference**

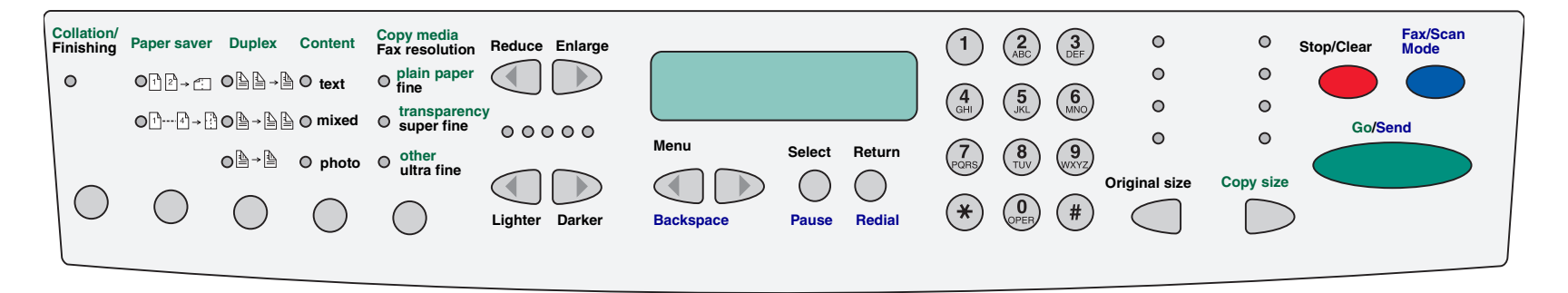

| Button                        | Copy/Fax/Scan                                                                                                    |
|-------------------------------|----------------------------------------------------------------------------------------------------|
| Collation/Finishing           | Collate or set finishing features on your copies. This does not apply to faxes or network scans.                                                                                                    |
| Paper Saver                   | Print copies 2-up or 4-up to save paper. Specifies the orientation of PDF originals for network scans. This does not apply to faxes.                                                                      |
| Duplex                        | Set duplex options for copies, faxes, and network scans.                                                                                                    |
| Content                       | Specify the content of the original documents being scanned.                                                                                                    |
| Copy Media<br>Fax Resolution  | Copy Media specifies the type of media for your printed copies (plain paper, transparencies, and so on).<br>Fax Resolution specifies the resolution of your fax or network scan. Standard is the default. |
| Reduce/Enlarge                | Adjusts the size of the copies being made. This does not apply to faxes or network scans.                                                                                                    |
| Lighter/Darker                | Adjusts the darkness of the copies being made, faxes being sent, or network scans.                                                                                                    |
| Menu > or < Menu<br>Backspace | Menu > or < Menu moves you forward and backward in copy menus and scan destination lists.<br>Backspace lets you move backwards in the control panel display in order to re-enter information.             |
| Select<br>Pause               | Pressing Select activates the choice showing on the control panel display.<br>Pause inserts a two second pause when entering an outgoing fax number on the numeric keypad.                                |
| Return<br><b>Redial</b>       | Return takes you back to a previous menu choice when making copies or selecting network scans.<br>Redial tells the modem to redial the last outgoing fax number.                                          |
| Original Size                 | Define the size of the original documents.                                                                                                    |
| Copy Size                     | Define the size of the copies being made or the size of the network scan output file. This does not apply to faxes.                                                                                       |
| Stop/Clear                    | Clear number of copies. Sops faxes being sent or network scans from being processed. This does not cancel documents scanned to memory.                                                                    |
| Fax/Scan Mode                 | Press repeatedly to move through copy, fax, and network scan modes. Network scan modes must be configured to be accessible.                                                                               |
| Go/Send                       | Press this to make copies, send faxes, or activate your network scan.                                                                                                    |